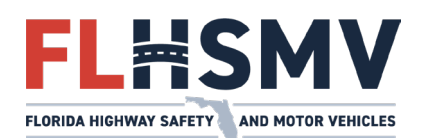

## **MyDMV Portal** Renovar/Reemplazar Mi Matricula

| Conectase a <b>mydmvportal.flhsmv.gov</b><br>Haga clic en <b>Inicie sesión en</b><br><b>MyDMV Portal.</b>                                                                                                    | EDRIDA HIGHWAY SAFETY AND MOTOR VEHICLES<br>Bienvenido a MyDMV Portal<br>Inicie sesión en MyDMV Portal<br>Tenza en cuento que la mavoría de las transacciones en MyDMV Portal incluídaria un carno por conveniencia. No reembolsable, de 52.00. Una vez que una orden ha sido                                                                                                    |                                                                                                    |                                                                                                    |
|----------------------------------------------------------------------------------------------------|----------------------------------------------------------------------------------------------------|----------------------------------------------------------------------------------------------------|----------------------------------------------------------------------------------------------------|
| <ul> <li>Inicie su cuenta o haga clic en<br/>Inscríbase ahora para crear su cuenta<br/>en MyDMV Portal.</li> <li>Tendra que marcar "Estoy de acuerdo con<br/>los términos de la Ley de Protección a la<br/>Privacidad del Conductor".</li> </ul>                                                                                                    | Advertencia sobre la Ley de Pr La información personal que se hay deritor de testa sitio ente, esta percegida es un la 1970/120, de los estatuantos de la finicia enterida de aste una vuesta no está la 1980 estatuar de la finicia estatuar de la finicia estatuar de la fin | otección a la Privacidae<br>USS 2732-735 ys. Ils ley de Protección<br>a utra de la Información personal de c<br>la Ley de Protección a la Privacidad<br>gluevoja aquí?<br>MONV Portal de Clente, ofrece<br>legentacación de la Florida, tumb<br>e casa mónil, ad como obtener u | A del Conductor<br>In Privacia del Conductor y la sección<br>na de corta promos, a los la suya, a mons que<br>tra persona, puede hacerloja pasible de<br>del Conductor:<br>una forma láci ly rápida de renovar, o reempiazar su licencia o tarijeta de<br>de ún puede renovar o reempiazar su licencia o tarijeta de<br>de ún puede renovar o reempiazar su licencia o tarijeta de<br>te puede renovar o reempiazar su licencia o tarijeta de<br>te puede renovar o reempiazar su licencia de tarijeta de<br>te puede renovar o reempiazar su licencia de taributa de<br>te puede renovar o reempiazar su licencia de taributa de<br>te puede renovar o reempiazar su licencia de taributa de<br>te puede renovar o reempiazar su licencia de taributa de<br>te puede renovar o reempiazar su licencia de taributa de<br>te puede renovar o reempiazar |
| Despues de entrar a su cuenta, haga clic en <b>R</b>                                                                                                    | enovar/Reemplazar Mi Matricula                                                                                                    |                                                                                                    |                                                                                                    |
|                                                                                                    | ados de la Florida                                                                                                    |                                                                                                    |                                                                                                    |
| MI CUENTA O LICENCIA DE CONDUCIR O LICENCIA COMERCIAL O                                                                                                    | D<br>vehículo motorizado 🗢 negocio 🗢 enlaces útiles                                                                                                    | • iCOMPRE AQUÍ!                                                                                                    |                                                                                                    |
| Servicios Rápidos de Licencia de Conducir                                                                                                    | Servicios Rápidos de V                                                                                                    | 'ehículos                                                                                                    | 4                                                                                                    |
| Renovar/Reemplazar Mi Licencia                                                                                                    | Renovar/Reemplazar Mi Ma                                                                                                    | trícula                                                                                                    |                                                                                                    |
| Confirme o actualize su información (dirección                                                                                                    | n postal/residencial/correo electrón                                                                                                    | ico).                                                                                                    |                                                                                                    |
| Aparecerá una lista de registros de vehículos/<br>propietario o copropietario. Puede solicitar ur<br>reemplazar su calcomanía (calcomanía amari<br>que se puede encontrar en LeeTC.com. El for<br>el botón de opción (círculo) para seleccionar u<br>móvil que desee renovar. Haga clic en <b>Agreg</b> a                                                                                                    | 'embarcaciones/casas móviles de Flo<br>n duplicado de registración en línea<br>Ila), complete el formulario de Solici<br>mulario puede ser enviado por corr<br>una registración de uno o dos años p<br><b>ar a Carrito.</b>                                                                                                    | orida con su no<br>(solo en papel);<br>tud de Placas y<br>eo o procesado<br>para cada vehíc                                                                                                    | mbre individual como<br>sin embargo, si necesita<br>Calcomanías de Reemp<br>en persona. Haga clic e<br>ulo/embarcación/casa                                                                                                    |
| Tipo de vehículo: Registro del vehículo                                                                                                    |                                                                                                    |                                                                                                    |                                                                                                    |
| Ninguna<br>acción Duplicado Renovación N                                                                                                    | VIN Placa                                                                                                    | Descripción<br>del modelo                                                                                                    | Fecha de<br>vencimiento                                                                                                    |
|                                                                                                    | LZP00099988877766 398LCD                                                                                                    | DOLPHIN<br>TRAILER OR                                                                                                    | 01/19/2020                                                                                                    |
| •     •     \$3.90     •     1 Ano     -     \$25.50       •     •     •     •     •     •       •     •     •     •     •       •     •     •     •     •       •     •     •     •     •       •     •     •     •     •       •     •     •     •     •       •     •     •     •     •       •     •     •     •     •       •     •     •     •     •       •     •     •     •     •       •     •     •     •     •       •     •     •     •     •       •     •     •     •     •       •     •     •     •     •       •     •     •     •     •       •     •     •     •     •       •     •     •     •     •       •     •     •     •     •       •     •     •     •     •       •     •     •     •     •       •     •     •     •     • |                                                                                                    |                                                                                                    |                                                                                                    |
| Nota: Para renovar vehículos registrados exc<br>debe crear una cuenta separada de MyDMV F                                                                                                    | lusivamente a nombre de una empr<br>Portal para la empresa/fideicomiso.                                                                                                    | esa o fideicomi                                                                                                    | S0,                                                                                                    |

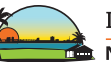